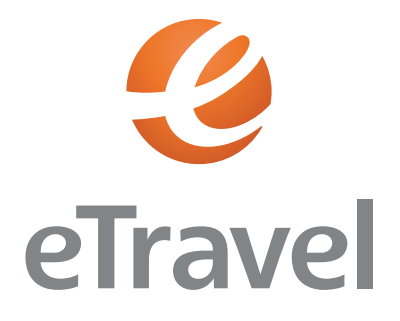

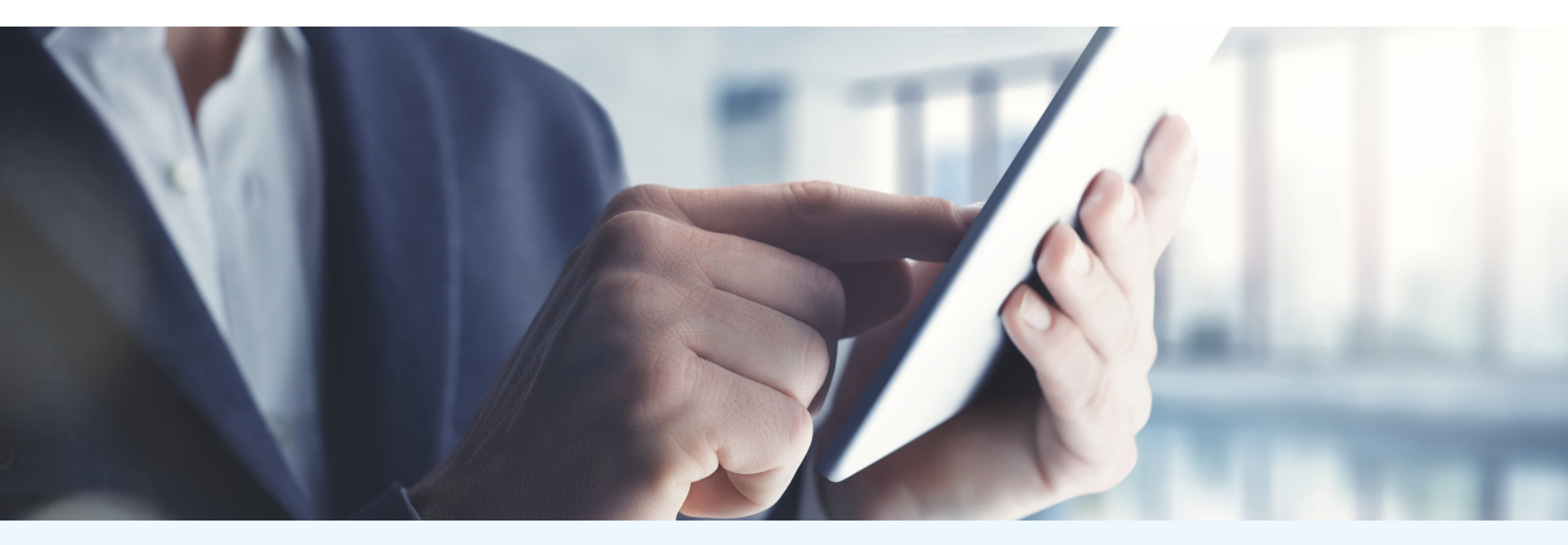

## CORPORATE TRAVEL ASSISTANT INSTRUKCJAOBSŁUGI

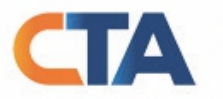

Corporate Travel Assistant (CTA) T: (22) 492 08 60

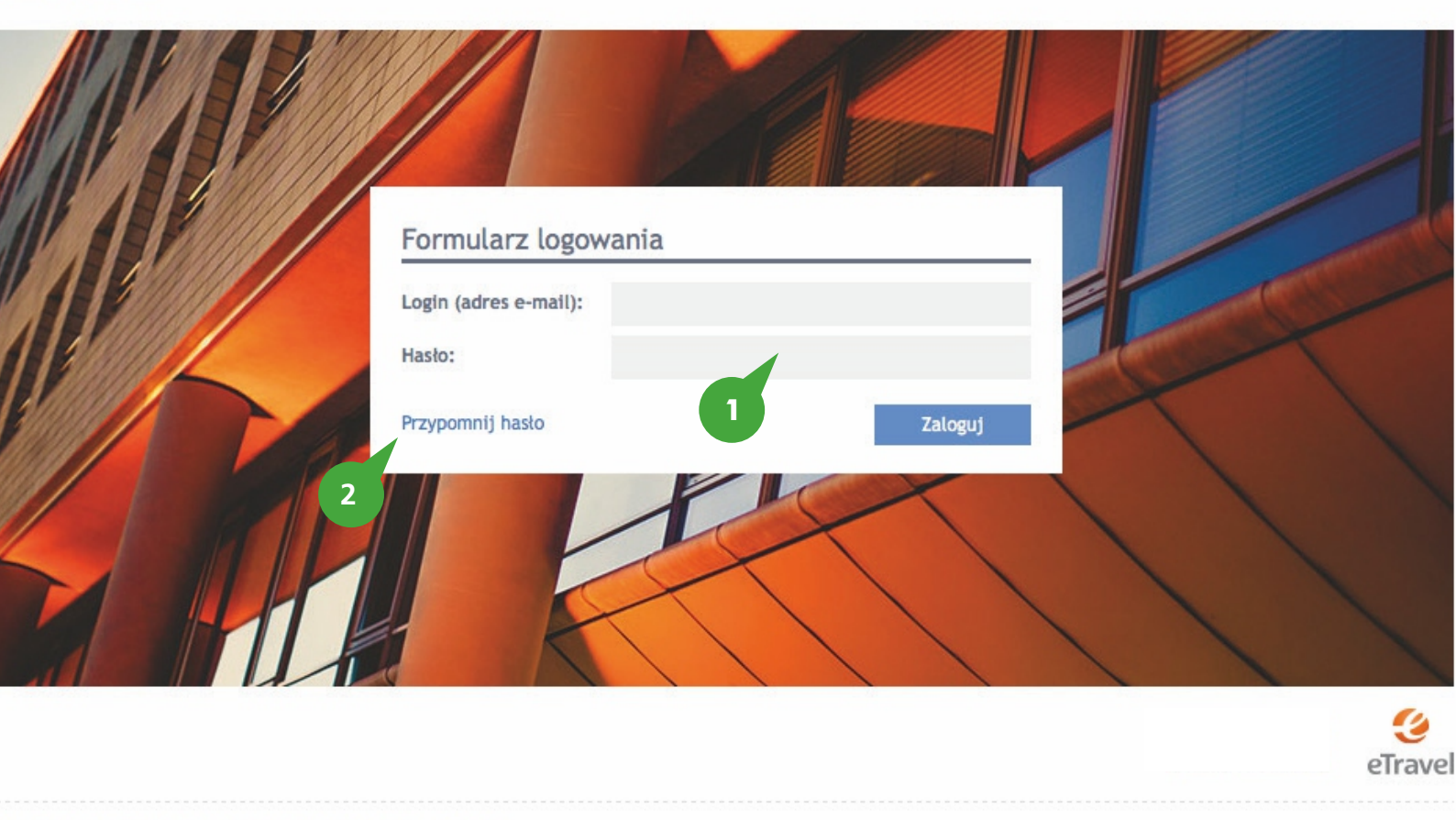

Copyright 2013 eTravel SA & Netmedia Business Travel Sp. z o.o.

### Strona logowania

- 1. Aby zalogować się do Systemu CTA, należy podać login (adres e-mail) oraz hasło.
- 2. Jeśli nie pamiętasz hasła, skorzystaj z funkcji Przypomnij hasło.

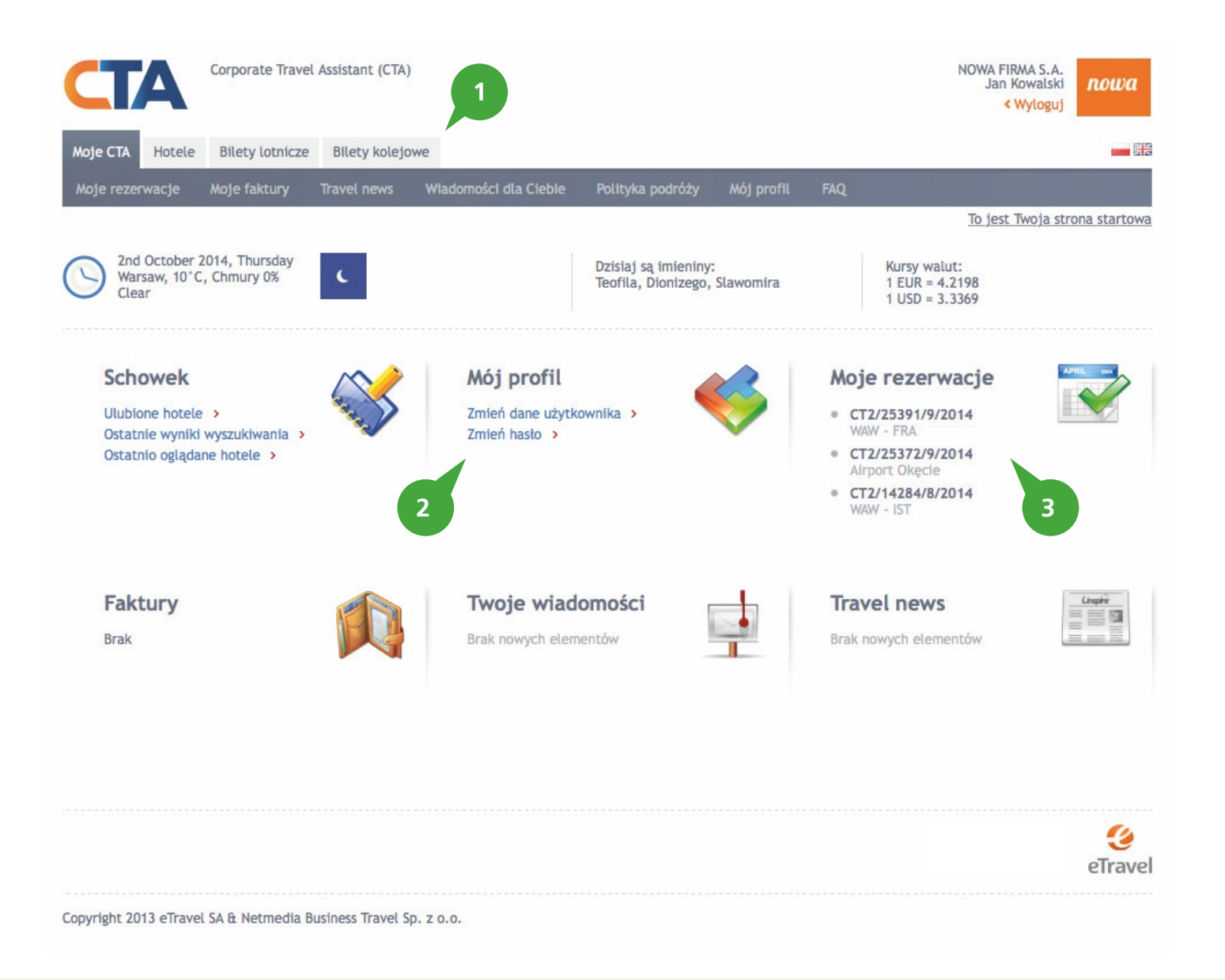

#### Moje CTA

- 1. Kategorie usług
- 2. Dane administracyjne konta (zmiana hasła)
- 3. Lista rezerwacji.

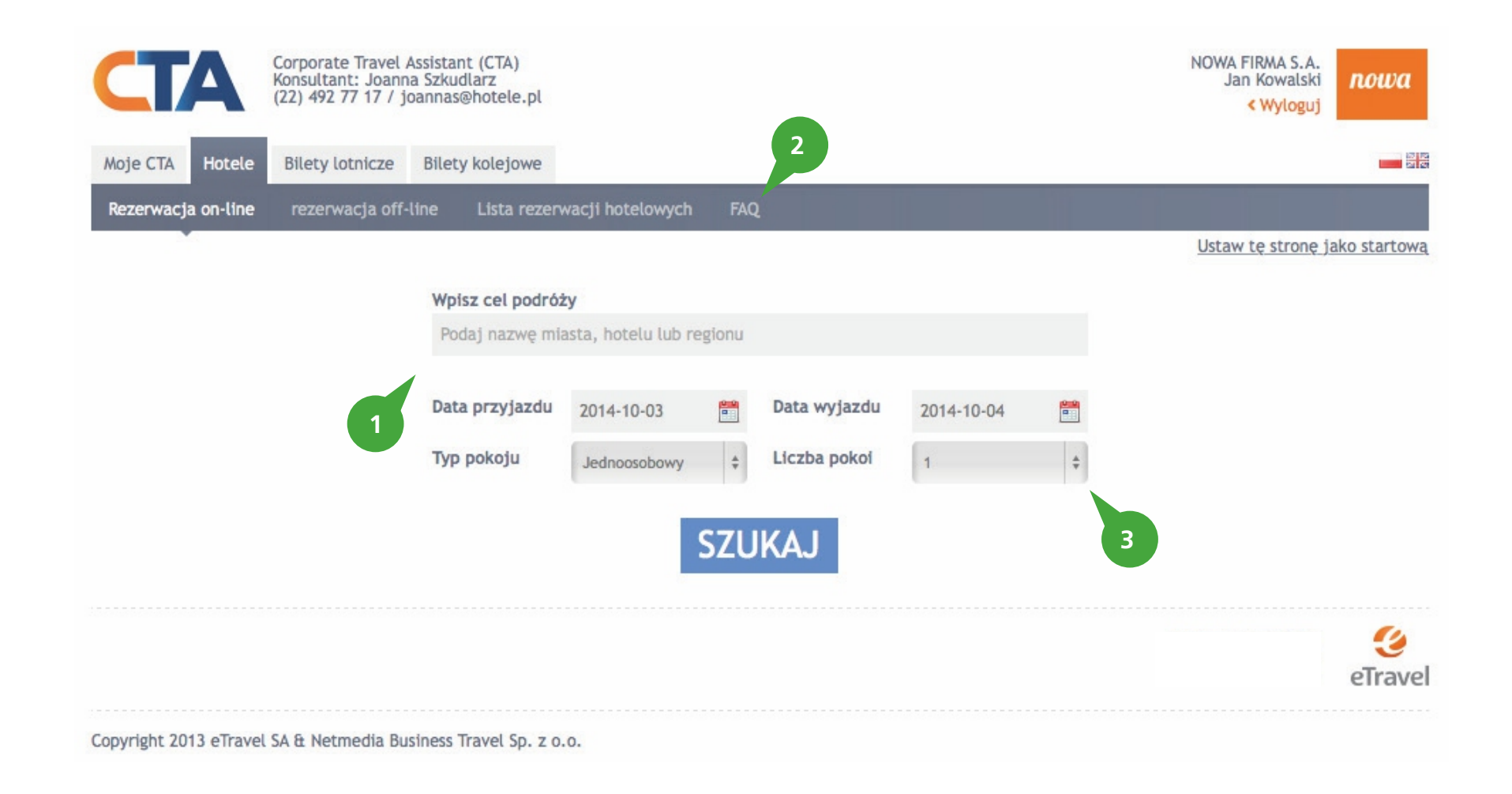

#### Hotele – dokonywanie rezerwacji

### 1. Tu określ cel podróży.

- 2. Tu możesz znaleźć szczegółowe informacje oraz porady dotyczące procesu dokonywania rezerwacji hotelowej.
- Tu określasz liczbę pokoi. Jednorazowo możesz dokonać rezerwacji na 5 pokoi. Jeśli chcesz dokonać rezerwacji na większą ilość pokoi, możesz dokonać kolejnej rezerwacji lub skorzystać z formularza rezerwacji off-line.

Aby wyszukać hotel należy określić:

- cel podróży, np.: Warszawa, Londyn lub Lotnisko Chopina w Warszawie, London Heathrow Airport
- datę pobytu (data przyjazdu i data wyjazdu)
- typ pokoju i liczbę pokoi.

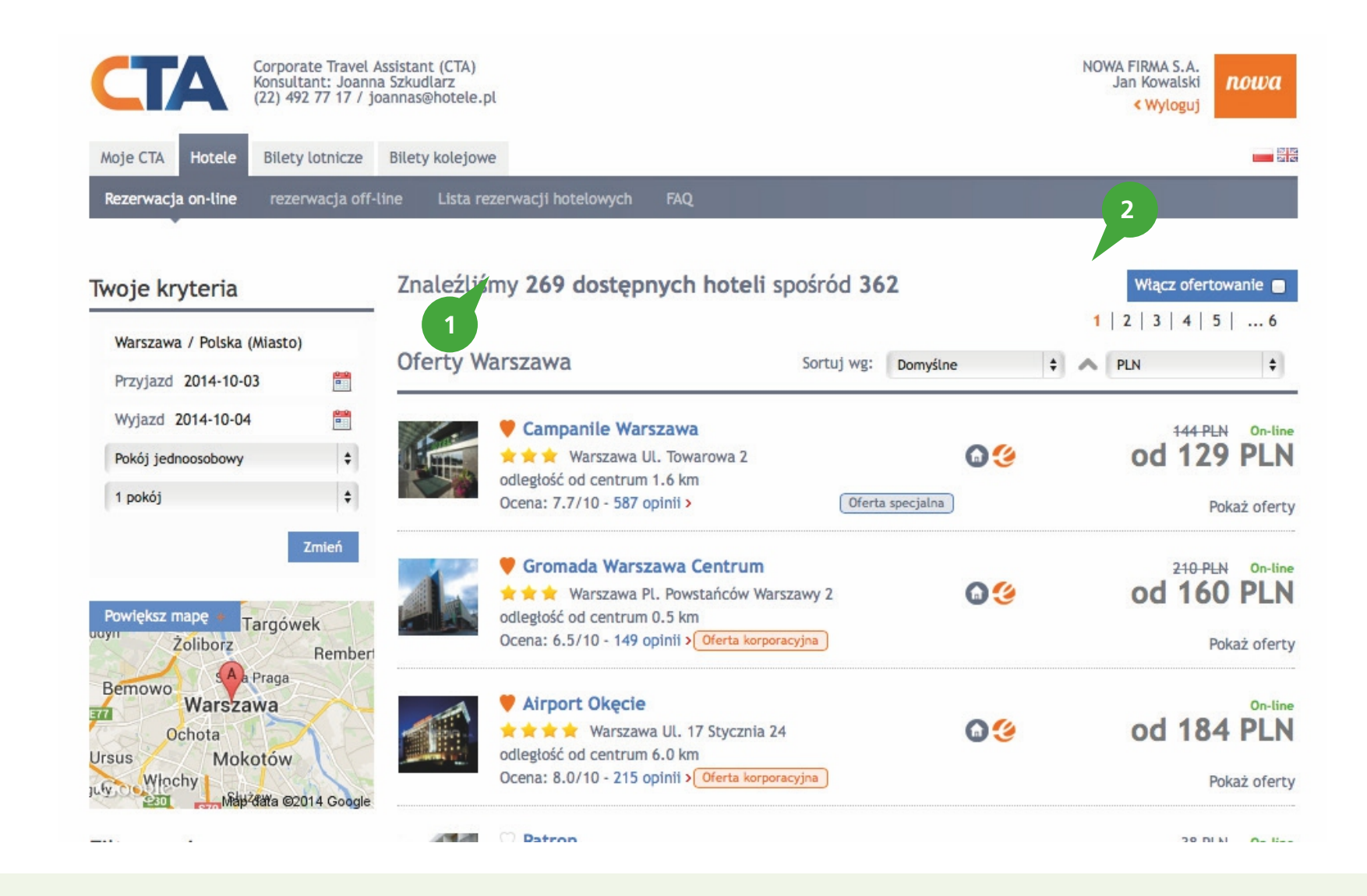

### Hotele – dokonywanie rezerwacji – wyniki wyszukiwania

Po określnie celu podróży i kliknięciu przycisku szukaj, System wyświetli listę dostępnych ofert.

- 1. Informacja o ilości dostępnych ofert
- 2. Informacja o ilości stron na których prezentowana jest oferta hoteli.

| Corporate<br>Konsultani<br>(22) 492 7                                   | Travel Assistant (CTA)<br>t: Joanna Szkudlarz<br>7 17 / joannas@hotele. | pl                                                                                                    |                                               |          | NOWA FIRMA S.A.<br>Jan Kowalski<br>< Wyloguj | nowa                                       |
|-------------------------------------------------------------------------|-------------------------------------------------------------------------|----------------------------------------------------------------------------------------------------|-----------------------------------------------|----------|----------------------------------------------|--------------------------------------------|
| Moje CTA Hotele Bilety lo                                               | tnicze Bilety kolejow                                                   | ve                                                                                                    |                                               |          |                                              |                                            |
| Rezerwacja on-line rezerwa                                              | acja off-line Lista r                                                   | ezerwacji hotelowych FAQ                                                                                             |                                               |          |                                              |                                            |
| īwoje kryteria                                                          | Znaleźliś                                                               | Znaleźliśmy 273 dostępne hotele spośród 391                                                                          |                                               |          | Włącz ofertowanie                            |                                            |
| Warszawa / Polska (Miasto)                                              | Oferty W                                                                | /arszawa                                                                                                    | Sortuj wg:                                    | Domyślne | 1   2   3   4                                | 5   6<br>\$                                |
| Wyjazd 2014-10-10<br>Wyjazd 2014-10-11<br>Pokój jednoosobowy<br>1 pokój | •                                                                       | ♥ Gromada Warszawa Cer<br>★★★ Warszawa Pl. Powstań<br>odległość od centrum 0.5 km<br>Ocena: 6.5/10 - 149 opinii > 04 | ntrum<br>ńców Warszawy 2<br>erta korporacyjna | 6 😒      | od 1                                         | PLN On-line<br>60 PLN<br>Pokaż oferty      |
| Powiększ mapę<br>dyu<br>Żoliborz<br>A Praga                             | Nemberi                                                                 | Airport Okęci 1 ★★★ Warszawa or. 17 St<br>odległość od centrum 6.0 km<br>Ocena: 8.0/10 - 215 opinii > Oferaty        | tycznia 24<br>erta korporacyjna               | 6 😌      | od 18                                        | On-line<br>84 PLN<br>Ukryj oferty          |
| Bernowo<br>Warszawa<br>Ochota<br>Irsus Mokotów                          | etravel                                                                 | nocja SGL oferta bez śniadania<br>nia, Brak możliwości anulacji                                                      |                                               | 69       | Pr                                           | On-line<br><b>184 PLN</b><br>zejdź dalej > |
| Map data ©2014                                                          | Google Super Proi<br>Sniadanie                                          | nocja SGL<br>w cenie, Brak możliwości anulacji                                                                       | 1                                             | 6 🧐      | 4                                            | On-line<br>219 PLN<br>zeidź dalei >        |
| Filtruj nazwę hotelu Z                                                  | mień Standard F                                                         | Plus SGL<br>w cenie, Brak możliwości anulacji                                                                        | 1                                             | 6 🧐      | Oferta ponad limit Pr                        | On-line<br>299 PLN<br>zeidź dalej >        |
| Filtruj cenę rezerwacji Z                                               | Standard S<br>Bez śniada                                                | GL oferta bez śniadania<br>nia, Warunki oferty >                                                                     |                                               | 6 🧐      | Oferta ponad limit Pr                        | On-line<br>304 PLN<br>zejdź dalej >        |
| 0 PLN 4 249 PLN                                                         | nowa NC                                                                 | OWA FIRMA S.A. Oferta korporacy                                                                                      | rjna                                          |          |                                              |                                            |
| Standard hotelu Z                                                       | 3 SGL - CORI                                                            | PO<br>w cenie, Warunki oferty >                                                                                      | erta korpor 5                                 | G        | Pr                                           | On-line<br>280 PLN<br>zejdź dalej >        |
| ★★★★ (21)   ★★★ (55)                                                    |                                                                         |                                                                                                    |                                               |          | Pokaż wszy:                                  | stkie oferty >                             |

Hotele – dokonywanie rezerwacji – szczegółowe wyniki wyszukiwania System CTA pozwala na sortowanie i filtrowanie ofert według dodatkowych kryteriów takich jak: nazwa hotelu, cena, kategoria czy odległość od wybranego punktu (wyszukiwanie na mapie)

- 1. Informacja o ofertach specjalnych, niedostępnych w sprzedaży w innych ogólnodostępnych systemach rezerwacyjnych.
- Kliknięcie w ikonę mapy przeniesie do wyszukiwania ofert z poziomu mapy (przed wyszukiwaniem na mapie można określić za pomocą filtrów interesujące nas oferty np.: tylko hotele 4 i 5 gwiazdkowe)
- Filtry kategorii: ceny, nazwy hotelu lub dodatkowych usług. Aby wyświetlić hotele 4 i 5 gwiazdkowe zaznacz odpowiedni check box i kliknij zmień.
- 4. Aby przejść do procesu zamówienia kliknij Przejdź dalej
- Jeśli Twoja firma posiada w danym hotelu indywidualne stawki, znajdziesz je na liście ofert ze specjalnym oznaczeniem.

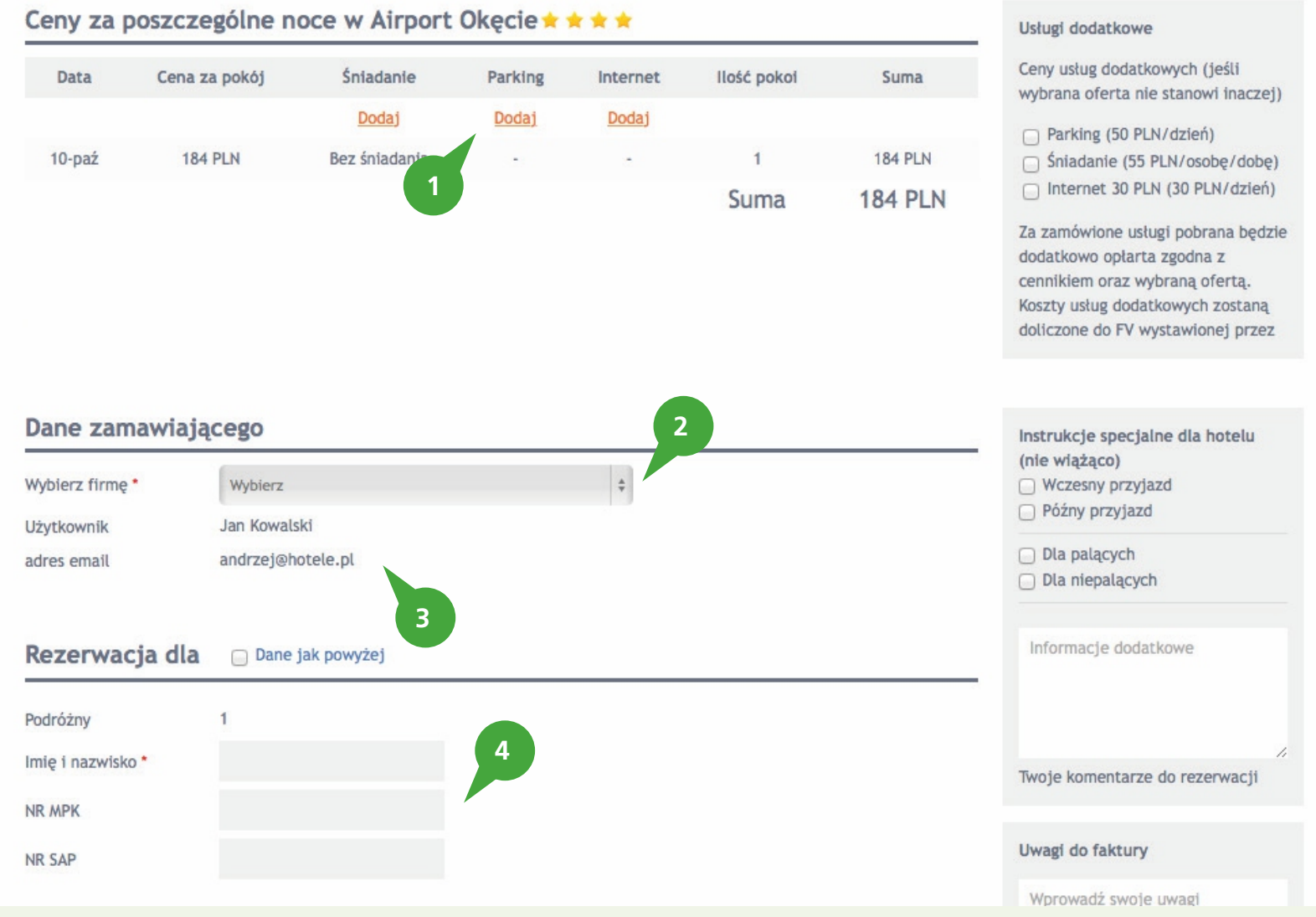

Hotele – dokonywanie rezerwacji – formularz zamówienia rezerwacji online Po wybraniu interesującej nas oferty, system przeniesie nas do formularza zamówienia.

- 1. W tym miejscu możemy zamówić usługi dodatkowe.
- 2. Z tego poziomu potwierdzamy nazwę firmy płatnika.
- 3. Na te dane zostanie przesłane potwierdzenie rezerwacji.
- 4. W tym miejscu podajemy dane podróżnego oraz jeśli Twoja firma tego wymaga również inne informacje dotyczące zamówienia np. nr SAP pracownika, numer MPK, etc...

| CTA                | Corporate Travel Assistant (CTA)<br>Konsultant: Dominika Michalak<br>(22) 492 77 16 / dominika@hotele.pl<br>2 | eTravel S.A.<br>Piotr Smutniak<br><wyloguj etravel<="" th=""></wyloguj> |
|--------------------|----------------------------------------------------------------------------------------------------|-------------------------------------------------------------------------|
| Moje CTA Hotele    | Bilety lotnicze Bilety kolejowe Rejsy Milet Administracja                                                     |                                                                         |
| Rezerwacja on-line | rezerwacja off-line Lista rezerwacji hotelowych FAQ                                                           |                                                                         |
|                    | Rezerwacja potwierdzo                                                                                         | Ustaw te strone jako startowa                                           |
|                    | 1 Twój numer rezerwacji <u>CT2/16497/10/2014</u>                                                              |                                                                         |
|                    | Potwierdzenie rezerwacji i Voucher zostały przesłane na Twój ad                                               | ires e-mail                                                             |
| Wydrukuj potwier   | dzenie rezerwacji                                                                                             |                                                                         |
| Wydrukuj voucher   |                                                                                                    |                                                                         |
| Nowa rezerwacja    |                                                                                                    |                                                                         |
|                    |                                                                                                    |                                                                         |
|                    |                                                                                                    | ()<br>eTrave                                                            |

## Hotele – dokonywanie rezerwacji – formularz potwierdzenie zamówienia

- 1. Potwierdzenie statusu i numeru złożonego zamówienia oraz informacja o przesłaniu potwierdzenia zamówienia na Twój adres e-mail.
- 2. Szczegóły dotyczące złożonego zamówienie znajdziesz na liście rezerwacji hotelowych.

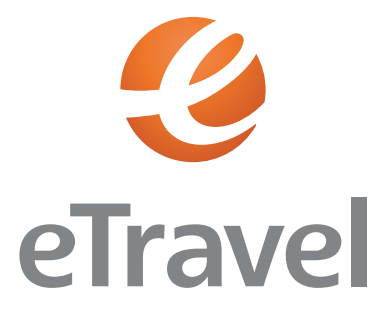

# **CORPORATE TRAVEL ASSISTANT**

INSTRUKCJAOBSŁUGI

#### DZIAŁ HANDLOWY:

eTravel Tel.: +48 (22) 492 08 60 E-mail: handlowy@etravel.pl

#### eTravel

Al. Jerozolimskie 142B 02-305 Warszawa

KRS 0000084031 NIP 526-000-16-77 REGON 001109414

www.etravel.pl